# Instruktioner Softwareopdatering af DVB-HD-modul

# **BANG & OLUFSEN**

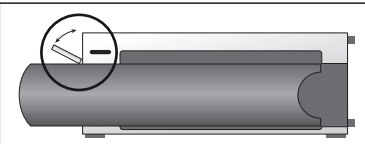

#### Placering af USB-stikket på BeoSystem 3

Få adgang til USB-stikket ved at trykke på knappen på højre side af systemet, hvorefter lågen åbnes automatisk. Du kan lukke den igen manuelt.

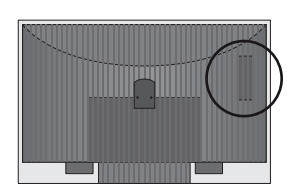

Placering af USB-stik på BeoVision 6-26 og BeoVision 7 USB-stikket er placeret under en låge bag på fjernsynet. Tryk for at äbne. Bemærk, at det på BeoVision 7 kun er USB-porten ved siden af slottet til PCMCIA/SMARTCARD, der må anvendes til softwareopdateringer.

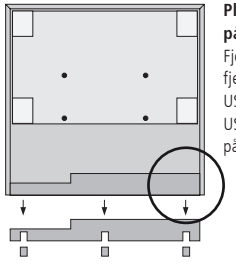

### Placering af USB-stikket på BeoVision 10

Fjern beklædningen bag på fjernsynet for at sætte USB-hukommelsen i USB-stikket (se cirklen på illustrationen).

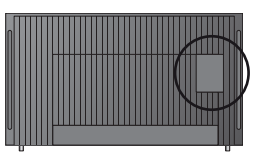

#### Placering af USB-stikket på BeoVision 8

USB-stikket er placeret under en skjult låge bag på fjernsynet. Lågen fjernes ved at sætte en finger eller et plastikkort i den anden rille fra højre, hvorefter den nemt kan vippes af.

## Sådan opdateres DVB-HD-modulet

Bemærk, at når du opdaterer DVB-HD softwaren, vil det i nogle tilfælde medføre at dine bruger indstillinger slettes. Dette gælder ligeledes for de indstillinger, du har foretaget under KANALLISTE og RADIOSTATIONSLISTE samt GRUPPER, som herefter skal geninstalleres.

- Tryk på DTV\* på fjernbetjeningen, og vent på, at billedet vises.
- Sæt USB-hukommelsen i USB-stikket (se USBstikkets placering på illustrationerne).
- 3. Tryk på MENU for at åbne menuoverlayen.
- 4. Tryk på 4 for at åbne menuen OPSÆTNING.
- Brug pileknapperne til at flytte markøren til ØVRIGE MULIGHEDER, og tryk derefter på GO.
- Brug pileknapperne til at flytte markøren til SOFTWAREOPDATERING, og tryk derefter på GO.
- Tryk på den grønne knap for at søge efter softwareopdateringer. Hvis der findes en softwareopdatering, vises en meddelelse på skærmen.
- 8. Prøv at trykke på den grønne knap igen, hvis der ikke findes en ny opdatering.
- Tryk på den grønne knap for at starte softwareopdateringen.
- Under opdateringen vises teksten DOWNLOADER. GEMMER SOFTWARE. SLUK IKKE FOR FJERNSYNET på skærmen.
- Vent, indtil følgende tekst vises: OPDATERING ER FÆRDIG. FJERN USB-NØGLEN, OG SÆT FJERNSYNET PÅ STANDBY, eller vent til statusbjælken forsvinder (hvis ovenstående tekst ikke vises). Hvis der er farver på skærmen, når statusbjælken er

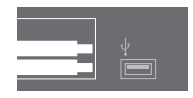

forsvundet, må fjernsynet **ikke** sættes på standby, før skærmen er blevet grøn.

- 12. Fjern USB-hukommelsen, og sæt fjernsynet på standby.
- 13. Tag fjernsynets stik ud af stikkontakten, vent 20 sekunder, og sæt det derefter i igen.
- 14. Tryk derefter igen på DTV\* for at tænde for fjernsynet.
- 15. Opdateringen er færdig.

\* Bemærk: Hvis du har deaktiveret den interne tv-tuner, og normalt tænder for DVB-HD-modulet ved at trykke på TV, skal du trykke på TV i stedet for DTV.

www.bang-olufsen.com 1103-B